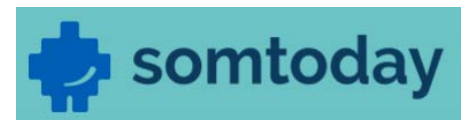

## Inloghandleiding

## -ga naar https://lvob.somtoday.nl;

| LVOb X   GR123456@leerling.groenewald.nl   Image: Control of the second second se | Inloggen                        |   |
|----------------------------------------------------------------------------------------------------|---------------------------------|---|
| GR123456@leerling.groenewald.nl                                                                                                    | LVOb                            | × |
| 🥜 Onthoud mijn gebruikersnaam                                                                                                    | GR123456@leerling.groenewald.nl |   |
|                                                                                                    | 🥩 Onthoud mijn gebruikersnaam   |   |
|                                                                                                    |                                 |   |

-vul als gebruikersnaam je volledige school e-mailadres in (bv. GR123456@leerling.groenewald.nl);

-zet eventueel een vinkje bij 'Onthoud mijn gebruikersnaam';

-klik op 'Inloggen';

-je wordt doorgelinkt naar het volgende inlogscherm:

| ·V·O Stichting<br>Limburgs<br>Onderwijs |           |
|-----------------------------------------|-----------|
| @leerling.groenewald.n                  | ıl        |
| Wachtwoord invoer                       | en        |
| Wachtwoord                              |           |
| Wachtwoord vergeten                     |           |
| Aanmelden met een ander account         |           |
|                                         | Aanmelden |
|                                         |           |

-vul nu je wachtwoord van Office365 in. Dit is het wachtwoord dat je zelf op school hebt aangemaakt, het is hetzelfde wachtwoord dat je gebruikt om je aan te melden op ons Wifi-netwerk. Klik vervolgens op 'Aanmelden'.

| le | hebt | nu | toegai | ng tot | Somtoday | /! |
|----|------|----|--------|--------|----------|----|
| JC | nebt | nu | locgu  | 16 101 | Someoud  | •  |

| <b>M</b> Nieuws       | Rooster          | Huiswerk | Cijfers | S Vakken | 🎝 Afweziş | gheid 🥏 Leermiddelen |  |
|-----------------------|------------------|----------|---------|----------|-----------|----------------------|--|
| Nieuws Getoond: 🔤 🛗 🧘 |                  |          |         |          |           | Rooster              |  |
| Er is geen informa    | tie om te tonen. |          |         |          |           |                      |  |
| Toon meer dagen       |                  |          |         |          |           |                      |  |